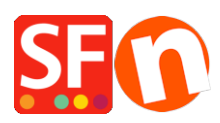

Kennisbank > Algemene Instellingen > Diversen > Valutacode wijzigen voor een bepaald land in ShopFactory

## Valutacode wijzigen voor een bepaald land in ShopFactory

Merliza N. - 2022-04-05 - Diversen

Als de officiële valutacode in uw land veranderd is, neem dan contact op met de **<u>ShopFactory Support</u>** om het in een toekomstige software-release te laten veranderen.

## Om het meteen in uw winkel te veranderen, volgt u de onderstaande stappen:

Een voorbeeld dat in dit artikel gebruikt wordt is NKr valutacode naar NOK.

## 1. Open Windows Bestandsbeheer.

- U kunt dit doen door op Win+E op uw toetsenbord te drukken om Verkenner onmiddellijk te starten.

- Of u kunt Windows Zoeken gebruiken.

Typ op het Startscherm van Windows de woorden "Verkenner" en wanneer de zoekresultaten verschijnen, drukt u op Enter op uw toetsenbord of klikt of tikt u op het resultaat van Verkenner.

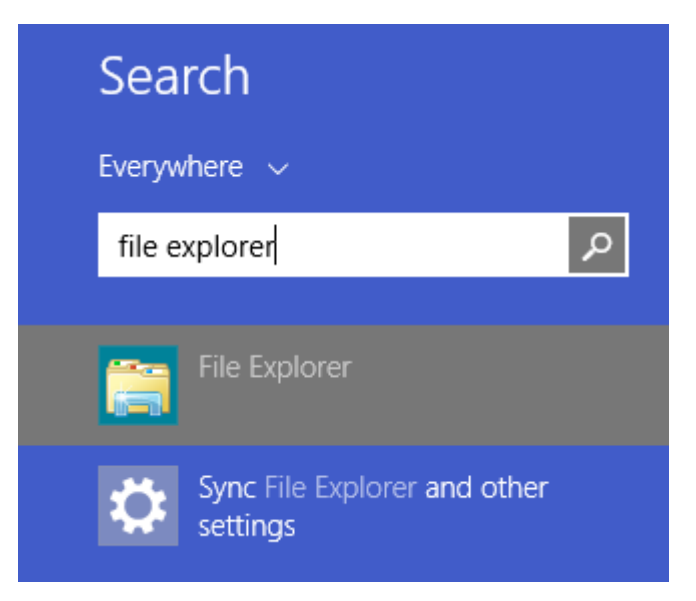

2. In de "Adresbalk: " voert u in:

C:\Program Files (x86)\ShopFactory V14\ShopFactory

ShopFactory

|           | Sha | ire   | View                               |                   |               |      |   |
|-----------|-----|-------|------------------------------------|-------------------|---------------|------|---|
| I         | C:\ | Progr | am Files (x86)\ShopFactory V14\Sho | opFactory         |               |      | ~ |
| ess<br>ds |     |       | Name                               | Date modified     | Туре          | Size |   |
|           |     |       | Common Files                       | 2/11/2020 7:57 PI | M File folder |      |   |
|           | ,   | e     | Designer                           | 2/10/2020 2:25 PI | M File folder |      |   |
|           | 2   | *     | Dict                               | 2/10/2020 2:25 PI | M File folder |      |   |
| nts       | 2   | *     | Google                             | 2/10/2020 2:25 PI | M File folder |      |   |
|           | 2   | *     | - Help                             | 2/10/2020 2:26 PI | M File folder |      |   |
| est       |     |       | ImpwizSamples                      | 2/10/2020 2:26 PI | M File folder |      |   |
| ł۲        |     |       | Lang                               | 2/10/2020 2:26 PI | M File folder |      |   |
|           |     |       | LanguageLink                       | 2/10/2020 2:26 PI | M File folder |      |   |

- 3. Druk op de Enter toets van uw toetsenbord.
- 4. Zoek het bestand met de naam "Currency.xml".
- 5. Klik met de rechtermuisknop op het bestand **Currency.xml** en kies in het snelmenu "**Bewerken**".

| 🔄 snareu iempiates | 2/ 10/ 2020 2:20 PIVI | rile tolder        |           |                            |   |
|--------------------|-----------------------|--------------------|-----------|----------------------------|---|
| SimWeb             | 2/10/2020 2:26 PM     | File folder        |           |                            |   |
|                    | 2/10/2020 2:26 PM     | File folder        |           |                            |   |
| AddressFormat      | 3/17/2011 1:56 PM     | XML Document       | 50 KB     |                            |   |
| SF AutoRun         | 3/26/2007 7:40 PM     | Application        | 177 KB    |                            |   |
| CodeViewU.lic      | 3/26/2007 7:40 PM     | LIC File           | 1 KB      |                            |   |
| CodeViewLocx       | 2/10/2020 3:04 PM     | ActiveX control    | 1 153 KB  |                            |   |
| Currency           | 11/10/2011 4:40 PM    | XML Document       | 266 KB    |                            | _ |
| custDetails        | 7/27/2010 5:36 PM     | Configuration sett | 13 K      | Open                       | _ |
| dbrepair_V14-19140 | 6/6/2019 3:27 PM      | Application        | 1,072 K   | Edit                       |   |
| 🚳 expat.dll        | 3/26/2007 7:40 PM     | Application exten  | 132 K     | /-Zip                      |   |
| Features           | 6/10/2014 5:21 PM     | XML Document       | 67 K      | CRC SHA                    | > |
| 🚳 gdiplus.dll      | 3/26/2007 7:40 PM     | Application exten  | 1,607 K 😛 | Scan with Windows Defender |   |
| GlblSettings       | 2/10/2020 6:08 PM     | Configuration sett | 2 K 🛃     | Share                      |   |
| 🚳 ihelp.dll        | 3/26/2007 7:40 PM     | Application exten  | 1,512 K   | Open with                  |   |
| 🚳 ImageDlgU.dll    | 12/2/2019 12:27 PM    | Application exten  | 1,981 K   | Add to archive             |   |
| ImageEditU.dll     | 12/2/2019 12:27 PM    | Application exten  | 2,405 K   | Add to "Currency.rar"      |   |
| LanguageLink       | 7/4/2018 7:45 PM      | XML Document       | 21 К      | Compress and email         |   |
| Languages          | 10/17/2019 11·17 ΔM   | XMI Document       | 758 K     | compress and emails.       |   |

6. Het bestand Currency.xml wordt in **Kladblok** geopend als gewone tekst.

7. Klik in het tekstgebied in Kladblok en druk dan tegelijk op CTRL+Home, zodat u vanaf het bovenste gedeelte van de tekst kunt beginnen.

- Klik op het menu "Bewerken" en kies "Vervangen".

Als voorbeeld veranderen wij NKr in NOK.

- U ziet nu het dialoogvenster "Zoeken en vervangen", type **NKr** in het vakje Zoeken naar:.

- Typ NOK in het vak Vervangen door:.

| m  | ency - Notepa                  | d                                                                                                    |               |               |                                                                     |                                                     |                      | - | × |
|----|--------------------------------|----------------------------------------------------------------------------------------------------|---------------|---------------|---------------------------------------------------------------------|-----------------------------------------------------|----------------------|---|---|
| Ed | it Format )                    | (iew <u>H</u> elp                                                                                                    |               |               |                                                                     |                                                     |                      |   |   |
| ×  | Undo                           | Ctrl+Z                                                                                                    | ng-"U         | TF-8" stan    | dalone="yes"?>                                                      |                                                     |                      |   |   |
|    | Cut                            | Ctrl+X                                                                                                    | B.0.7         | NT (http:     | //www.xmlspy.com) b                                                 | by Birgit Veith                                     | (3D3.COM Pty. Ltd.)> |   |   |
|    | Сору                           | Ctrl+C                                                                                                    | cint,         | y>            |                                                                     |                                                     |                      |   |   |
|    | Paste                          | Ctrl+V                                                                                                    | cs">          |               |                                                                     |                                                     |                      |   |   |
|    | Delete                         | Del                                                                                                    | id="A         | DF">          |                                                                     |                                                     |                      |   |   |
|    | Find                           | Ctrl+F                                                                                                    | ongNa         | CVSVIIDO13A   | DF <td>,</td> <td></td> <td></td> <td></td>                         | ,                                                   |                      |   |   |
|    | Find Next                      | F3                                                                                                    | >             | Replace       |                                                                     | ^                                                   |                      |   |   |
|    | Replace                        | Ctrl+H                                                                                                    | id="A         | Figd what:    | NK?                                                                 | End Next                                            |                      |   |   |
|    | Go To                          | Ctrl+G                                                                                                    | ongNa         | Reglace with: |                                                                     | Beplace                                             |                      |   |   |
|    | Select All                     | Ctrl+A                                                                                                    | >             |               |                                                                     | Replace Al                                          |                      |   |   |
|    | Time/Date                      | F5                                                                                                    | id="A         |               |                                                                     | Cancel                                              |                      |   |   |
| _  |                                |                                                                                                    | LongNa        | Match gase    | 2                                                                   |                                                     |                      |   |   |
|    |                                | <td>y&gt;</td> <td></td> <td></td> <td></td> <td></td> <td></td> <td></td>                                                                | y>            |               |                                                                     |                                                     |                      |   |   |
|    |                                | <currency< td=""><td>id="A</td><td>FA &gt;</td><td>6//CurrencySurrholls</td><td></td><td></td><td></td><td></td></currency<>              | id="A         | FA >          | 6//CurrencySurrholls                                                |                                                     |                      |   |   |
|    |                                |                                                                                                    | LongNa        | me>Afghani    | stan Afghani (AFA)                                                  |                                                     |                      |   |   |
|    |                                | <td>y&gt;</td> <td></td> <td></td> <td></td> <td></td> <td></td> <td></td>                                                                | y>            |               |                                                                     |                                                     |                      |   |   |
|    |                                | <currency< td=""><td>id="A</td><td>LL"&gt;</td><td>LL &amp; Conserve &amp; Constants</td><td></td><td></td><td></td><td></td></currency<> | id="A         | LL">          | LL & Conserve & Constants                                           |                                                     |                      |   |   |
|    |                                |                                                                                                    | LongNa        | me>Albania    | n Lek (ALL) <td>ame&gt;</td> <td></td> <td></td> <td></td>          | ame>                                                |                      |   |   |
|    |                                | <td>y&gt;</td> <td></td> <td></td> <td></td> <td></td> <td></td> <td></td>                                                                | y>            |               |                                                                     |                                                     |                      |   |   |
|    | <currency id="NIO"></currency> |                                                                                                    |               |               |                                                                     |                                                     |                      |   |   |
|    |                                | <currencysymbol>C5</currencysymbol>                                                                                                    |               |               |                                                                     |                                                     |                      |   |   |
|    |                                | <td>y&gt;</td> <td>iezitzen aß</td> <td></td> <td>ro) <!-- configuration</td--><td></td><td></td><td></td></td>                           | y>            | iezitzen aß   |                                                                     | ro) configuration</td <td></td> <td></td> <td></td> |                      |   |   |
|    |                                | <currency< td=""><td>id="N</td><td>OK"&gt;</td><td></td><td>-</td><td></td><td></td><td></td></currency<>                                 | id="N         | OK">          |                                                                     | -                                                   |                      |   |   |
|    |                                | <currencysymbol>HKr</currencysymbol>                                                                                                    |               |               |                                                                     |                                                     |                      |   |   |
|    |                                | <td>LongNai<br/>V&gt;</td> <td>ne &gt;norweg1</td> <td>an kroner (NUK)<td>ouRivame&gt;</td><td></td><td></td><td></td></td>               | LongNai<br>V> | ne >norweg1   | an kroner (NUK) <td>ouRivame&gt;</td> <td></td> <td></td> <td></td> | ouRivame>                                           |                      |   |   |
|    |                                | (funnoncu                                                                                                    | 14-"10        | 00"           |                                                                     |                                                     |                      |   |   |

- Klik op de knop "Volgende zoeken" en NKr wordt gemarkeerd.
- Klik op de knop "Vervangen" om het te vervangen.
- Klik verder op de knop "Volgende zoeken" en "Vervangen" (u zult dit ongeveer 14 keer doen)
- Klik op Opslaan.
- 8. Open uw winkel in ShopFactory.
- 9. Schakel "Alles opnieuw opbouwen" in door het menu Instellingen te kiezen
- 10. Sla uw winkel op en bekijk hem in de externe browser
- 11. Publiceer uw winkel opnieuw.